+ 1 1 HACKING HIGHSCHOOL NETWORK 1 S 1 1 1 PART 1 1 1 1 1 fortress at 1 ease foolproof mandarin 1 1 1 1 1 1 alienbinar 1 V +-\_\_\_\_\_ + \*~\*~\*~\*~\*~\*~\*~\*~\*~\*~\*~\*~\* FORTRESS \*~\*~\*~\*~\*~\*~\*~\*~\*~\*~\*~\*~\* My school has a network protection system called fortress. They even disabled the start menu. when you click on the start menu, it displays a dialoque box that asks you if you would like to shutdown the computer, or close all programs and sign on as a different user. They even made it so you could only open netscabe EBSCohost and SIRS. On some days you can open MS word, but that's rare. Before I go on, it would be important to note that this is running on a Dell PC, to give you an idea of what I am talking about.

Oddly enough, these are used as dummy terminals on a NetWare UNIX machine. Therefore, if you hack the terminal you are at, you hack the whole thing.

The first thing to do is to check to make sure you are alone. Then open netscape navigator. Go to the "Network Preferences", it should be under the options menu in netscape. Change the telnet application from telnet.exe to winfile.exe. Close the preferences and type in "telnet://x" in the location menu. Press return and you should have the file manager. From there, you have the whole computer at your fingertips. More on what you can do with this in the Mandarin section.

\*~\*~\*~\*~\*~\*~\*~\*~\*~\*~\*~\*~\*

AT EASE

\*~\*~\*~\*~\*~\*~\*~\*~\*~\*~\*~\*~\*

The first way, and easiest is to hold down the shift key when you startup. This will disable extensions. Then go to the extensions folder and drag at ease to the trash. DO NOT DELETE IT.

If that does not work, go to the control panels. Then go to the extensions manager ang uncheck at ease. Then save and restart. At ease should then be gone.

There are many at ease crackers. These are programs that disable at ease. They mostly run on hypercard. A few of these programs are "at peace", "dis-ease", "at ease hacker", "enable", "disable", "un ease". I'm not overly fond of these, but if you really need to get in, and none of the other methods work,

oh well. And of course, the Applescript method. Here is a script I wrote for cracking At Ease. tell application "Finder" activate select startup disk open selection select folder "System Folder" of startup disk open selection close container window of startup disk select folder "Extensions" of folder "System Folder" of startup disk open selection select file "at ease" of folder "Extensions" of folder "System Folder" of startup disk delete selection empty trash close container window of folder "Extensions" of folder "System Folder" of startup disk close container window of folder "System Folder" of startup disk end tell I don't know if that program works, I just wrote it, unfortunately, I already deleted "at ease" on my computer. \*~\*~\*~\*~\*~\*~\*~\*~\*~\*~\*~\*~\* FOOLPROOF \*~\*~\*~\*~\*~\*~\*~\*~\*~\*~\*~\*~\* On the macintosh, all of the "at ease" methods work. However, on the PC, it is alot more fun. My favorite way is to go to the DOSprompt and type in "C: $\setminus$ 

>unfool.exe\". Then there will be a shimmer, and a picture of a man dressed in motley chained to a rock will appear. Next a DOS-style alert will appear: "Are you sure you want to uninstall foolproof?" [Yes] [NO] click on yes. Another shimmer, and your in. No more foolproof. \*NOTE: IF THE DOSPROMPT IS UNAVAILABLE, USE THE FORTESS METHOD TO CHANGE THAT.\* \*~\*~\*~\*~\*~\*~\*~\*~\*~\*~\*~\* MANDARIN \*~\*~\*~\*~\*~\*~\*~\*~\*~\*~\*~\*~\*~\*~\* MANDARIN is a the electronic card catologue used by many schools and libraries. I think it is made by SIRS, but I do not know. Go to the dosprompt. follow these commands:  $C: \ F: \$ F:\>dir F: <> cd MANDARIN F:\MANDARIN\>dir ...and ->PooF!<the entire manadarin directory at your fingertips. Want your own card???? Try F:\MANDARIN\>edit SAVE AS <INSERT NAME HERE>~1.XXX 

IF YOU GET EXPELLED, ARRESTED, OR ANYTHING ELSE, I AM NOT AT FAULT.

\*~\*